# 아주대학교 사이버강의 2차 인증 및 수강방법

#### (아주Bb) https://eclass2.ajou.ac.kr

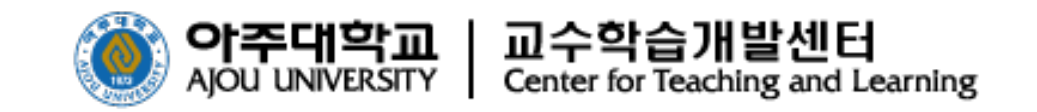

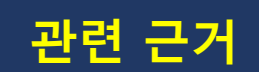

#### ❖ 고등교육법 시행령 '제14조의2'

✤ 교육부 일반대학의 '원격수업 운영 기준'에 따라 사이버 과목을 수강하는 학생은 대리 출석 차단을 목적으로 수업 종료 시까지 2차 인증 로그인이 필요합니다.

원격수업의 출석 인정 기준 및 결석 처리 등에 관한 사항은 강의실 수업에 준하여 학칙으로 정해야 하고,
 대리출석을 차단하는 시스템\* 장치 반드시 마련

\* (예) 홍채 인식, 지문 인식, SMS 인증, PKI 인증시스템 등

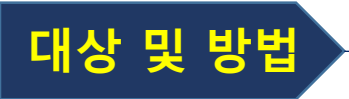

◆ 2차 인증 대상자 : 사이버강의를 1과목이라도 수강하는 모든 학생

- ◆ 본인이 수강하는 과목 중 사이버강의가 1과목이라도 있을 경우, 수업 종료시점까지 아주Bb 접속 2차 인증 필수
- ∻ 인증 방법

PC

스마트폰 Google OTP 어플 설치 후 2차 인증

Google 크롬브라우저 확장프로그램 Authenticator 설치 후 2차 인증

#### 사이버강의 2차 인증 절차

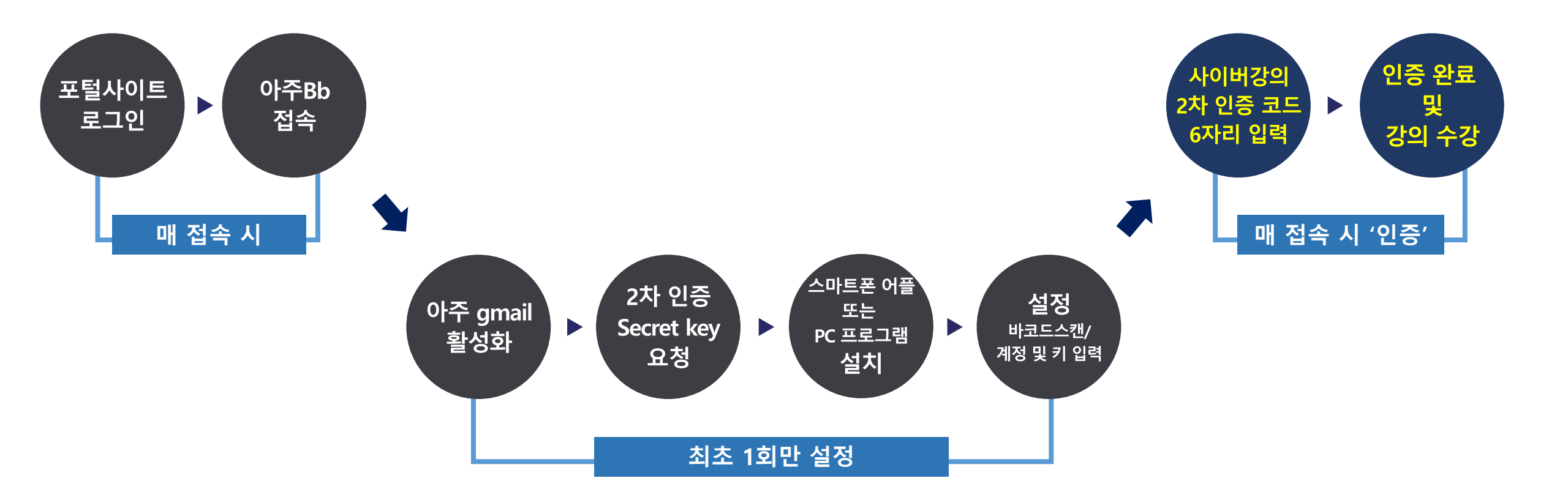

#### 1. 로그인 방법

아주대학교 포털사이트에서 ID와 비밀번호를 입력하고 [로그인] 버튼을 클릭합니다.
 아주Bb 사이트로 직접 접속 가능합니다.

아주Bb는 〇 크롬 브라우저에 최적화 되어 있으며, 아주Bb를 아주대학교 포탈을 접속하지 않고 아래 사이트로 바로 로그인할 수 있습니다. <u>https://eclass2.ajou.ac.kr</u>

| 아주대학교 포탈을 통     | 해 접속하는 방법                      | 아주Bb에 직접 접속하는 방법                  |
|-----------------|--------------------------------|-----------------------------------|
| 아주대학교 주요사이트     | 로그인하세                          | · 아주대학교<br>AJOU UNIVERSITY URNING |
|                 | 아주대학교 통합인증                     | 2                                 |
| 17 TUTE         | 사용자 ID를 입력해주세요.                | 사용자명                              |
|                 | 비밀번호를 입력해주세요.                  | 비밀번호                              |
|                 | 로그인                            | 통합 ID 로그인                         |
|                 | 통합 ID 신청   사용자 ID 찾기   비밀번호 찾기 |                                   |
| 연결된 세상, 협력하는 지성 |                                | 세스트로 입육                           |

#### https://mportal.ajou.ac.kr

http://eclass2.ajou.ac.kr

#### 2. 아주메일(Gmail) 활성화 ※ 아주메일이 이미 활성화 되어 있는 학생은 다음 단계로 이동

① 상단의 <u>아주Gmail</u> 을 클릭하여 아주메일을 활성화합니다.

※ 아주Bb에서 공지되는 이메일은 모두 아주메일( 본인ID@ajou.ac.kr )로 발송됩니다.

② 최초 로그인 시 개인정보 동의 후 비밀번호를 재설정 합니다.

※ 포탈 비밀번호와 동일하게 설정하는 것이 편리함

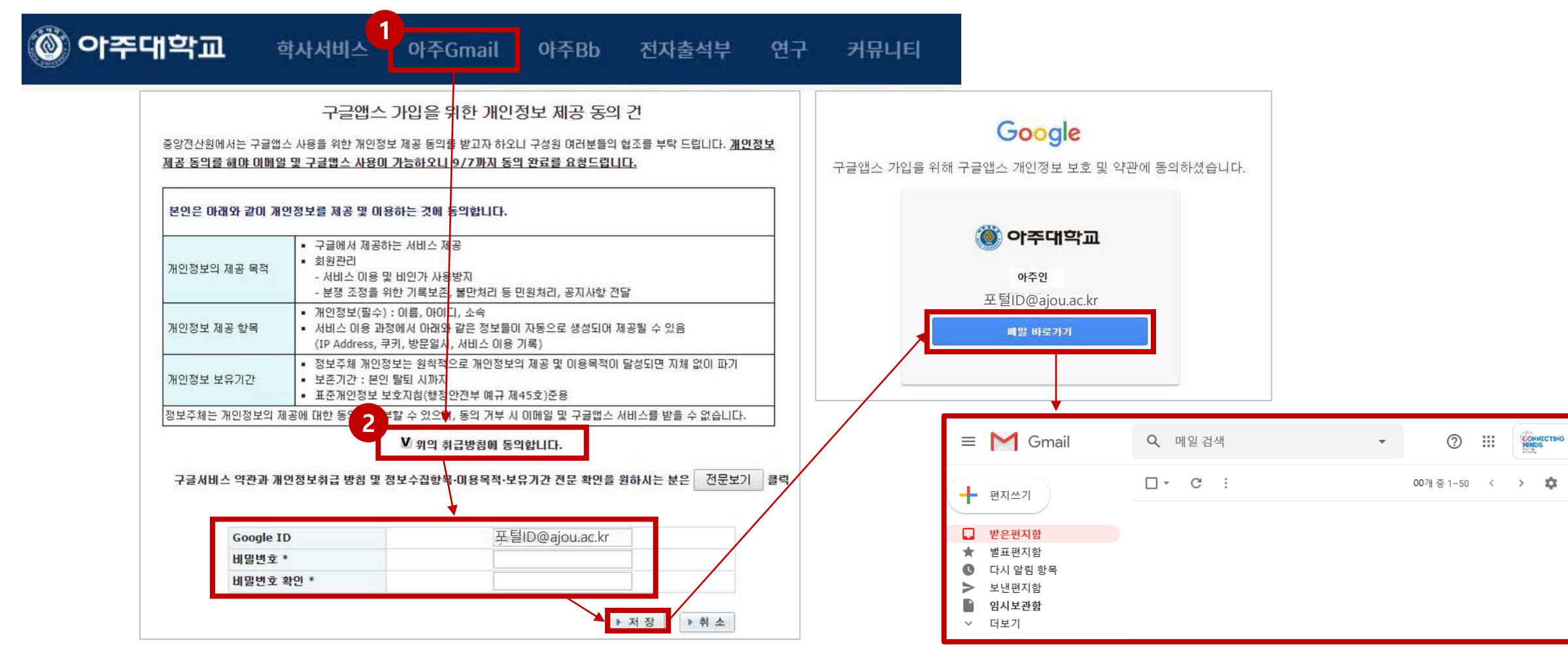

최초 1회만 설정

0

#### 3. 아주Bb 접속

# 오라인 강의는 로그인 후 상단의 <u>아주Bb</u> 를 통해 제공됩니다. 아주Bb를 클릭하여 이동하면 <u>사이버 강의 수강생 2차 인증</u> 창이 뜹니다.

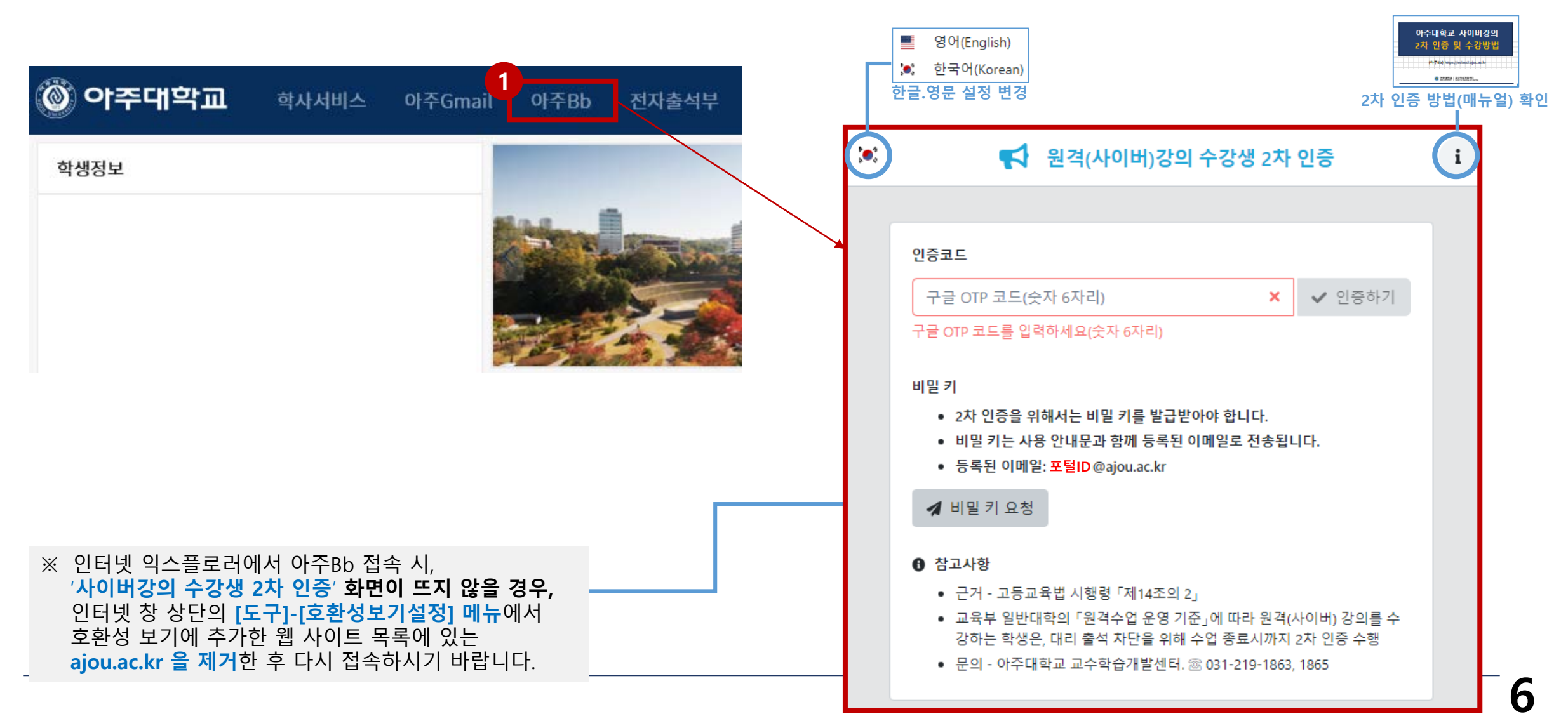

### 4. 2차 인증 secret key 메일 발송

# [비밀 키 요청하기]를 클릭합니다. <u>\* 사용하는 브라우저의 설정언어에 따라 영문 또는 한글 메일이 발송됨</u> 등록된 이메일(아주메일/포털ID@ajou.ac.kr)로 2차 인증을 위한 비밀 키와 QR코드가 발송됩니다.

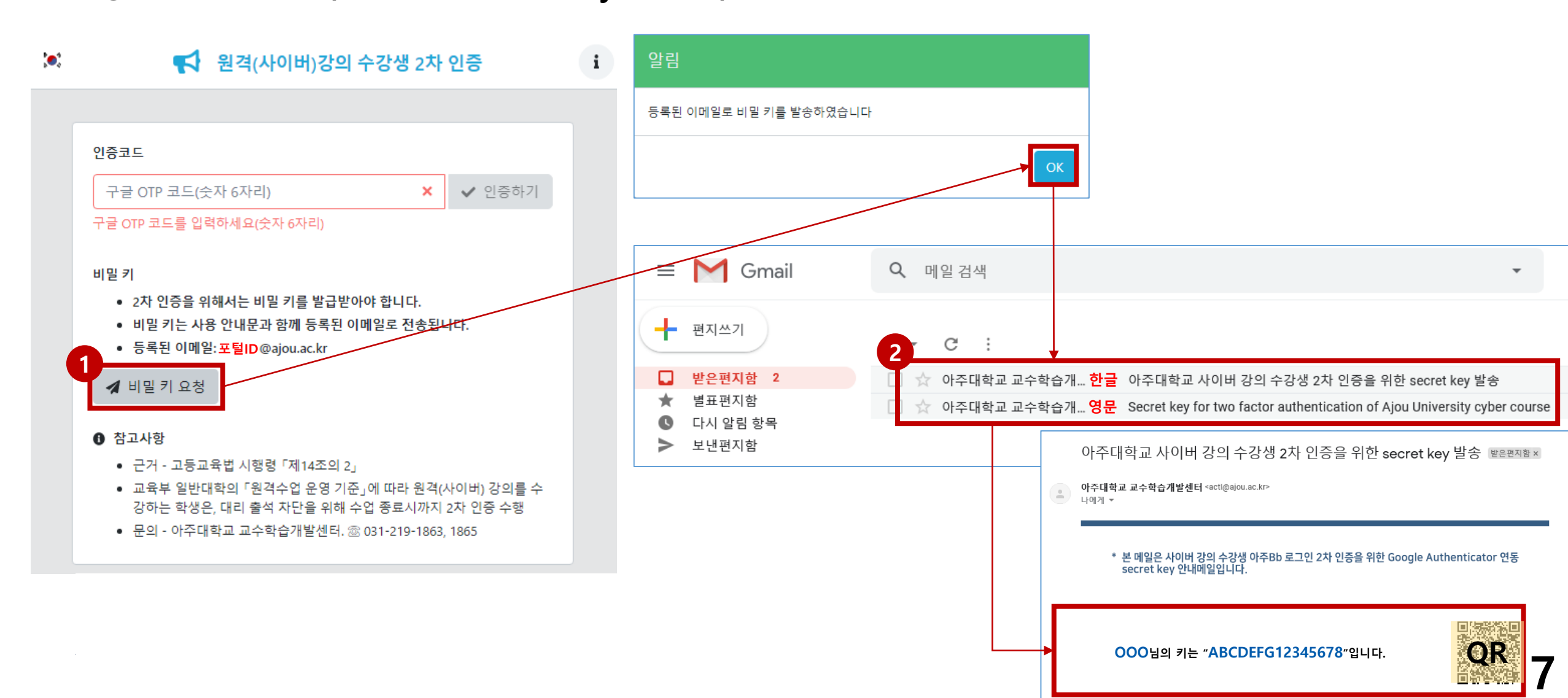

#### 5. Android 스마트폰을 통한 2차 인증 방법

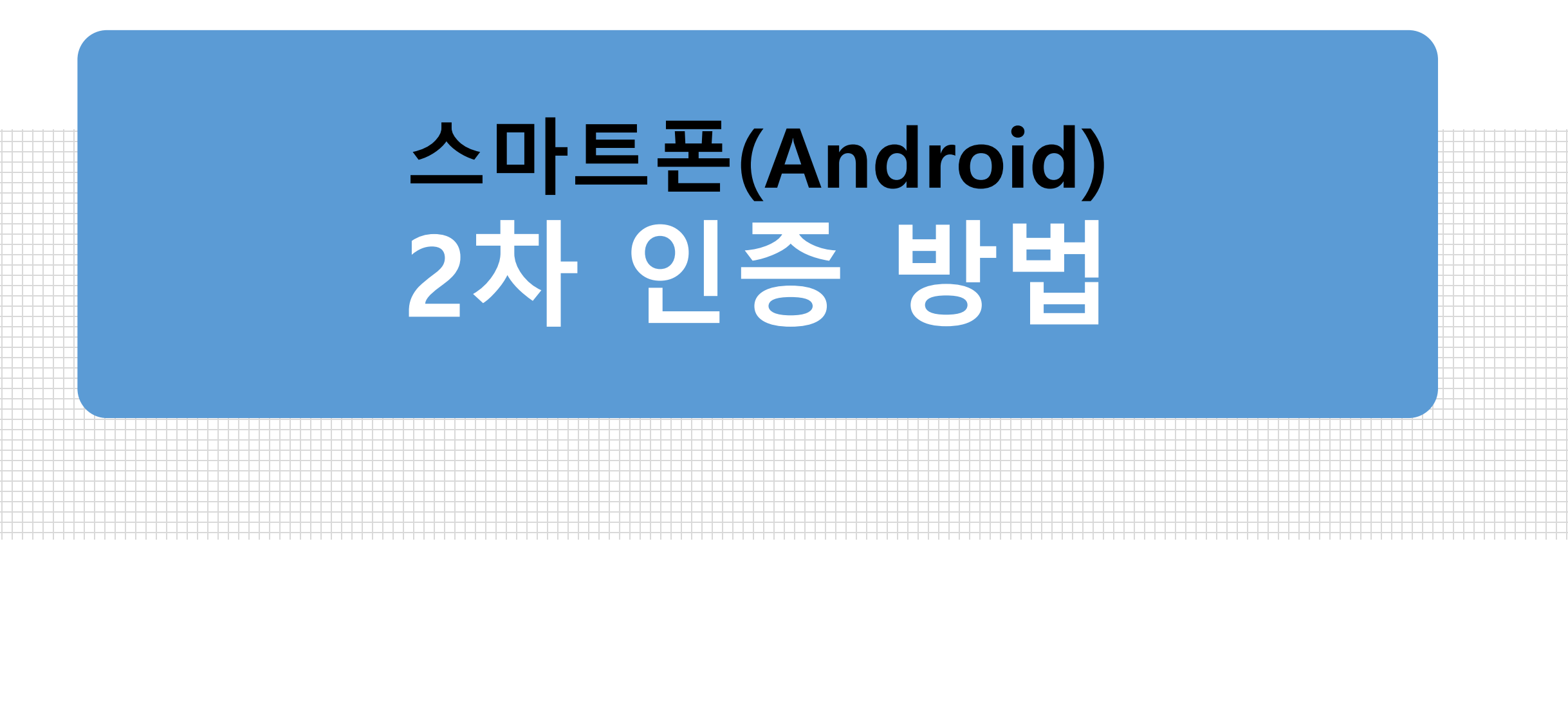

#### 5-1. Android 스마트폰을 통한 2차 인증(1)

# 1 본인의 휴대폰에 OTP 인증 어플(Google OTP)을 설치합니다. 2 휴대폰에 설치된 어플 실행 후, [시작/설정시작하기] 버튼을 클릭합니다.

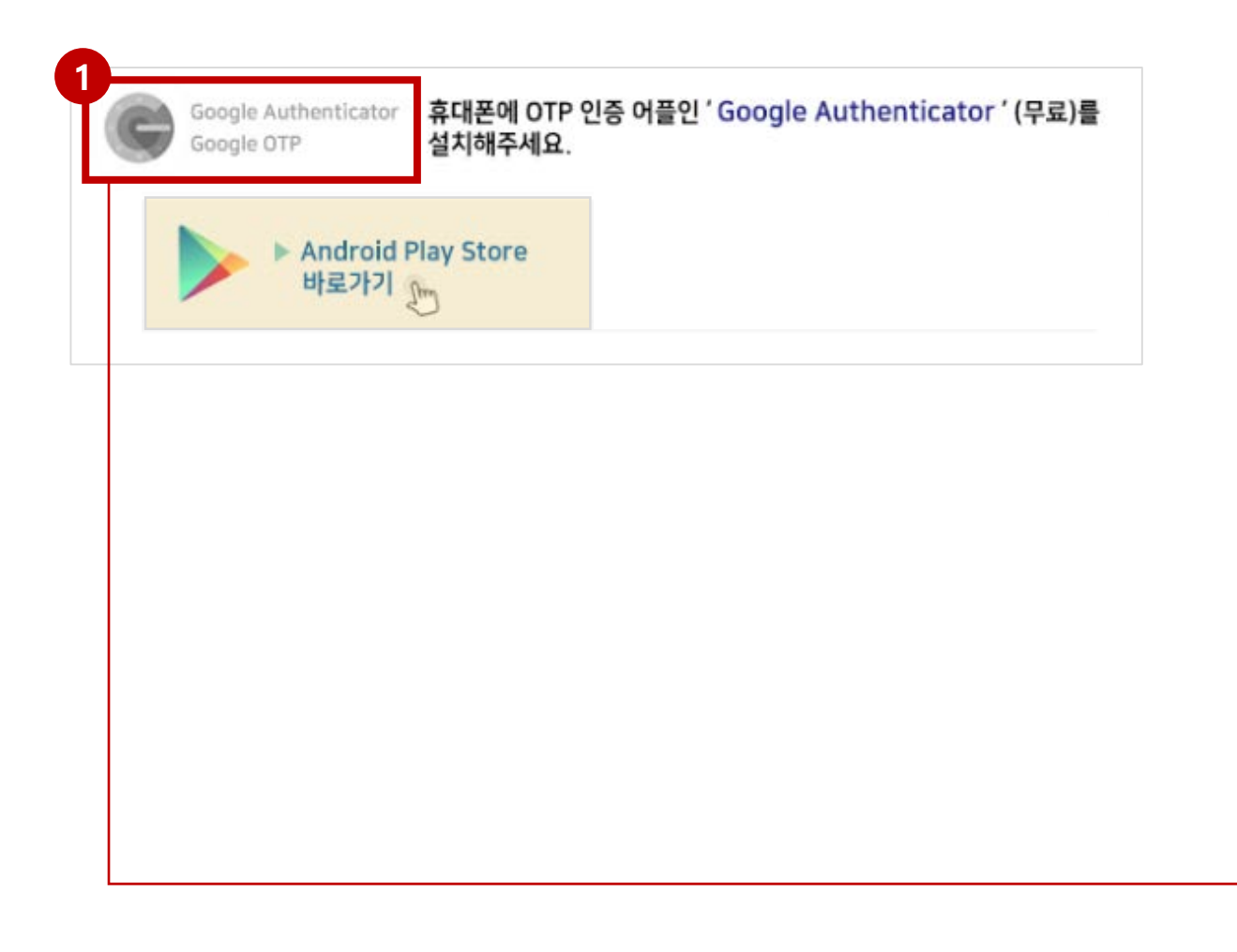

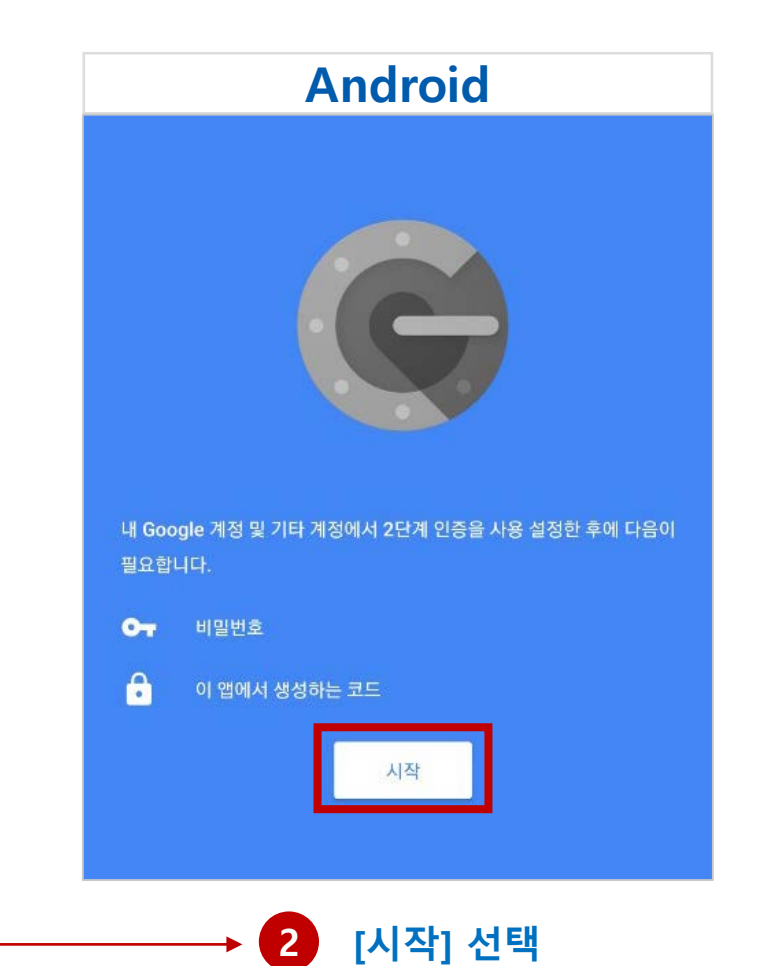

#### 5-1. Android 스마트폰을 통한 2차 인증(2): 바코드 스캔

휴대폰 구글OTP화면의 [바코드 스캔]을 선택하여 인증합니다. ※ 사진촬영 허용
 휴대폰 화면의 선 안에 이메일로 전송된 바코드(QR코드)를 위치시킵니다.

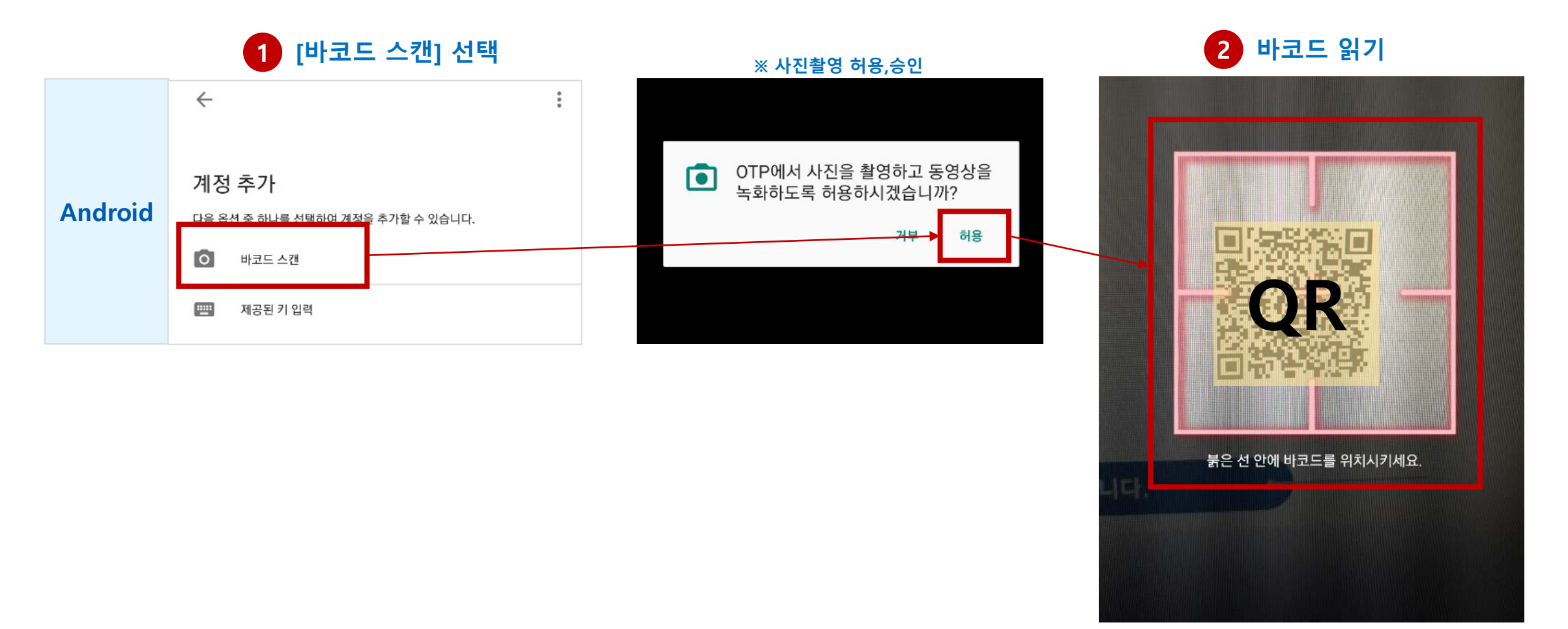

#### \*\*\*코드스캔이 안될 경우 5-1. Android 스마트폰을 통한 2차 인증(3): 제공된 키 직접 입력 <sup>최초 1회만 설정</sup>

바코드스캔이 안될 경우, 휴대폰 구글OTP화면의 [제공된 키 입력 / 직접 입력]을 선택합니다.
 휴대폰 OTP화면에 [계정]을 입력합니다. ※ 예) 20190000(본인의 학번)
 계정 입력란 바로 아래의 키 입력란에 이메일로 전송된 [키]를 입력한 후 [추가]를 클릭합니다.
 (메일 발송) OOO님의 키는 "ABCDEFGH12345678 " 입니다.

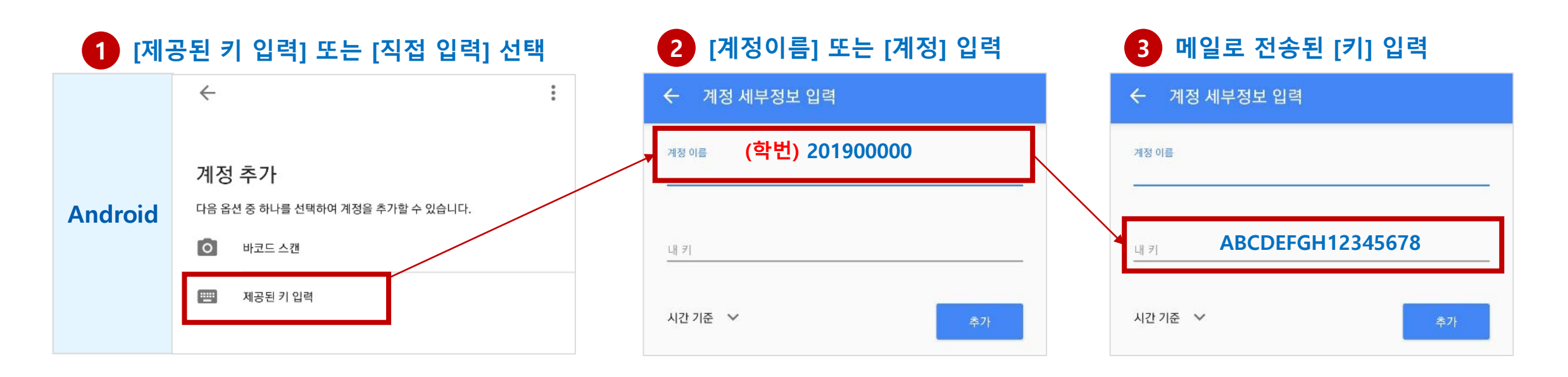

#### 5-1. Android 스마트폰을 통한 2차 인증(4)

① 설정이 완료되면 휴대폰의 Google OTP 화면에 6자리 숫자가 표시되며, 매 30초마다 한 번씩 변경됩니다. <u>이 6자리 숫자가 OTP 인증번호 입니다.</u>

매 접속 시 인증

② Google OTP에서 제공되는 6자리 숫자를 아주Bb 로그인 화면의 2차 인증 코드 란에 입력 후 [인증하기]를 클릭하면 로그인이 완료됩니다.

|                                     | <b>,</b> ●,   | 【↓ 원격(사이버)강의 수강생 2차 인증                                                                                                    |
|-------------------------------------|---------------|----------------------------------------------------------------------------------------------------|
| Google OTP :                        | ※주의 : 띄어쓰기 없이 |                                                                                                    |
| 122.456                             | 숫자만 입력 !      | 인증코드                                                                                                    |
| 【23 430<br><sup>(</sup> 학번@AjouBb ▲ |               | → 구글 OTP 코드(숫자123456 × → 인증하기<br>구글 OTP 코드를 입력하세요(숫자 6자리)                                                                                                    |
|                                     |               | 비밀 키<br>• 2차 인증을 위해서는 비밀 키를 발급받아야 합니다.<br>• 비밀 키는 사용 안내문과 함께 등록된 이메일로 전송됩니다.<br>• 등록된 이메일: 포털ID @ajou.ac.kr<br>✔ 비밀 키 요청                                                                                      |
|                                     |               | <ul> <li>● 참고사항</li> <li>• 근거 - 고등교육법 시행령「제14조의 2」</li> <li>• 교육부 일반대학의「원격수업 운영 기준」에 따라 원격(사이버) 강의를 수 강하는 학생은, 대리 출석 차단을 위해 수업 종료시까지 2차 인증 수행</li> <li>• 문의 - 아주대학교 교수학습개발센터. ☎ 031-219-1863, 1865</li> </ul> |

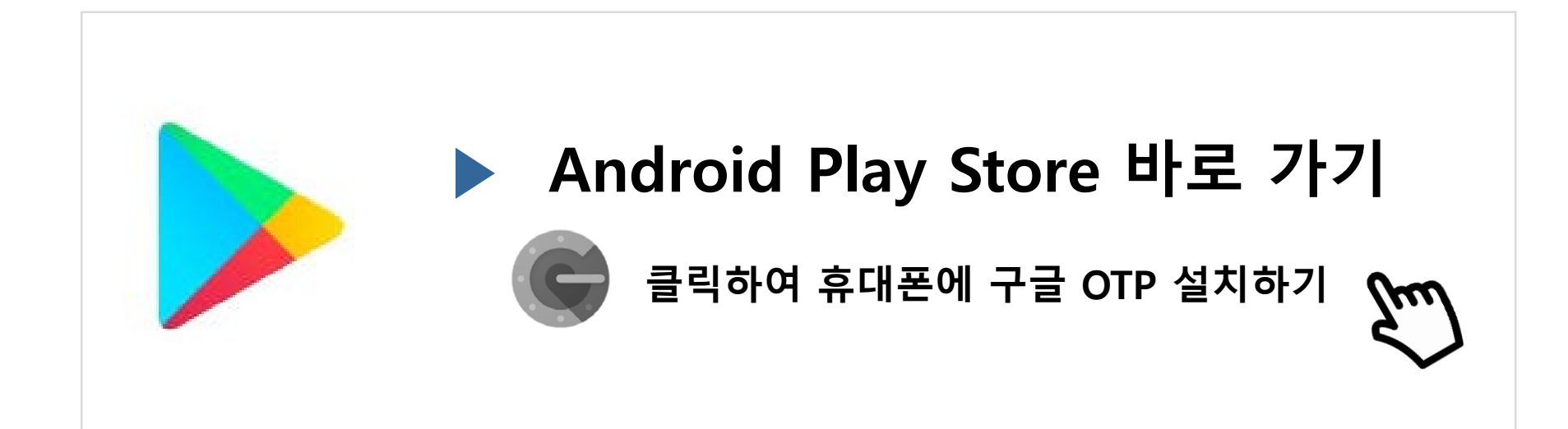

#### 6. IOS(iPhone) 스마트폰을 통한 2차 인증 방법

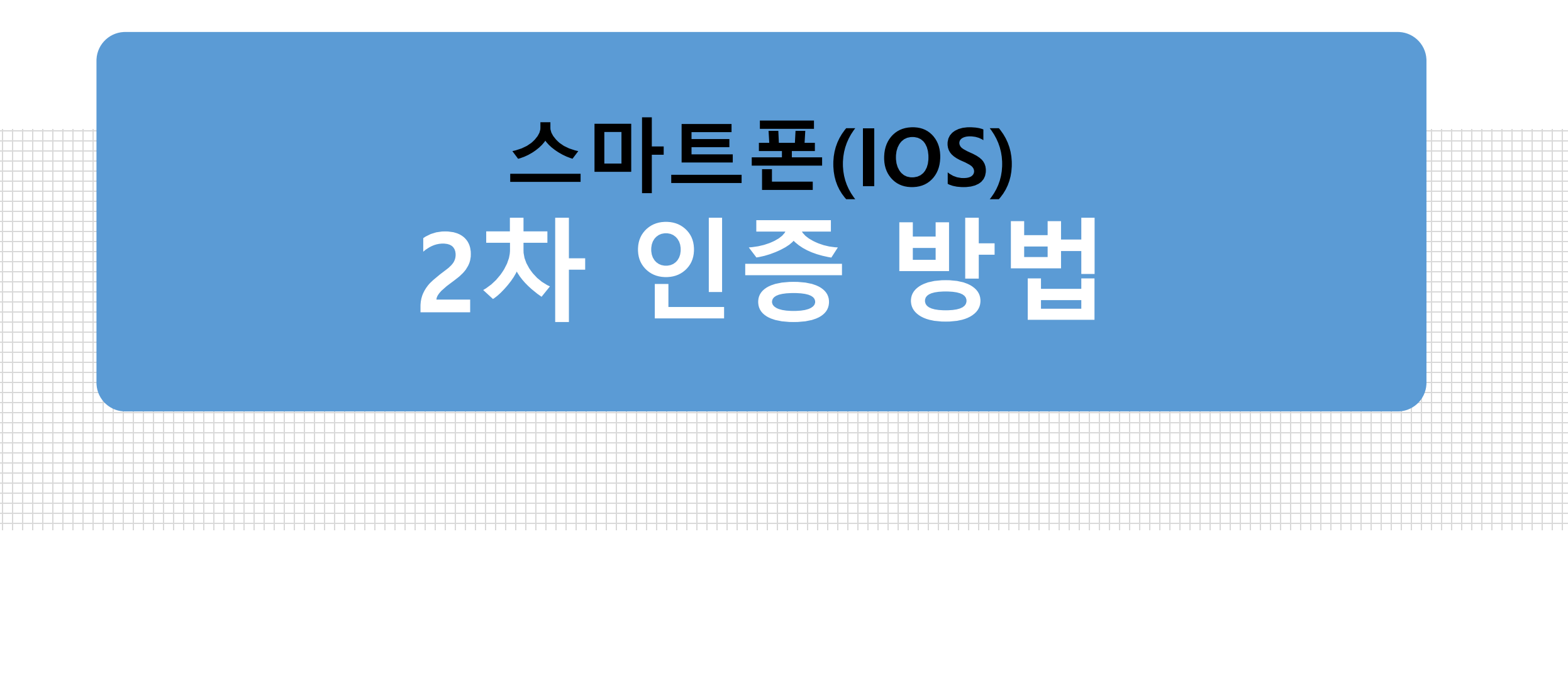

#### 6-1. IOS 스마트폰을 통한 2차 인증(1)

# 1 본인의 휴대폰에 OTP 인증 어플(Google OTP)을 설치합니다. 2 휴대폰에 설치된 어플 실행 후, [시작/설정시작하기] 버튼을 클릭합니다.

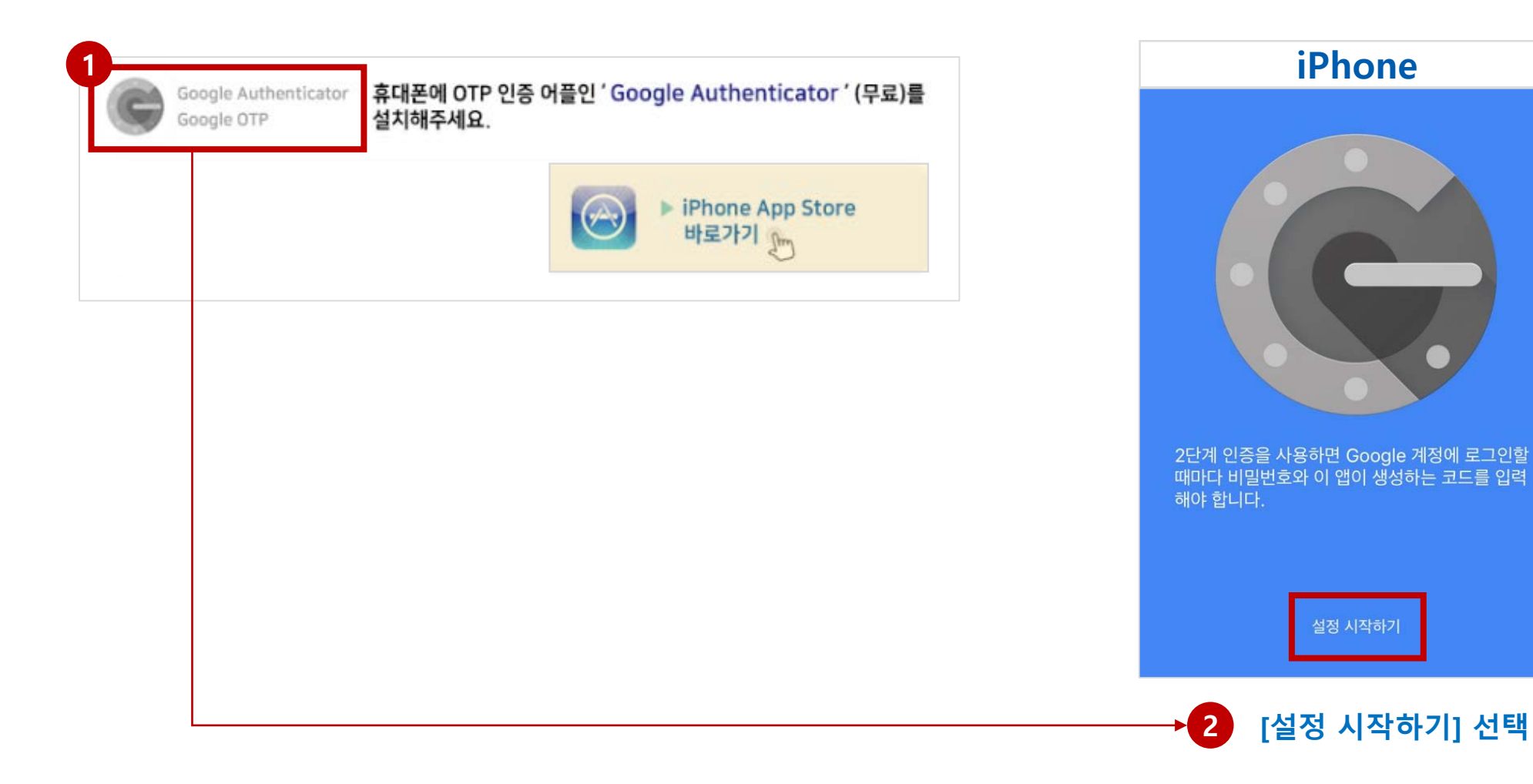

15

#### 6-1. IOS 스마트폰을 통한 2차 인증(2): 바코드 스캔

휴대폰 구글OTP화면의 [바코드 스캔]을 선택하여 인증합니다. ※ 사진촬영 승인
 휴대폰 화면의 선 안에 이메일로 전송된 바코드(QR코드)를 위치시킵니다.

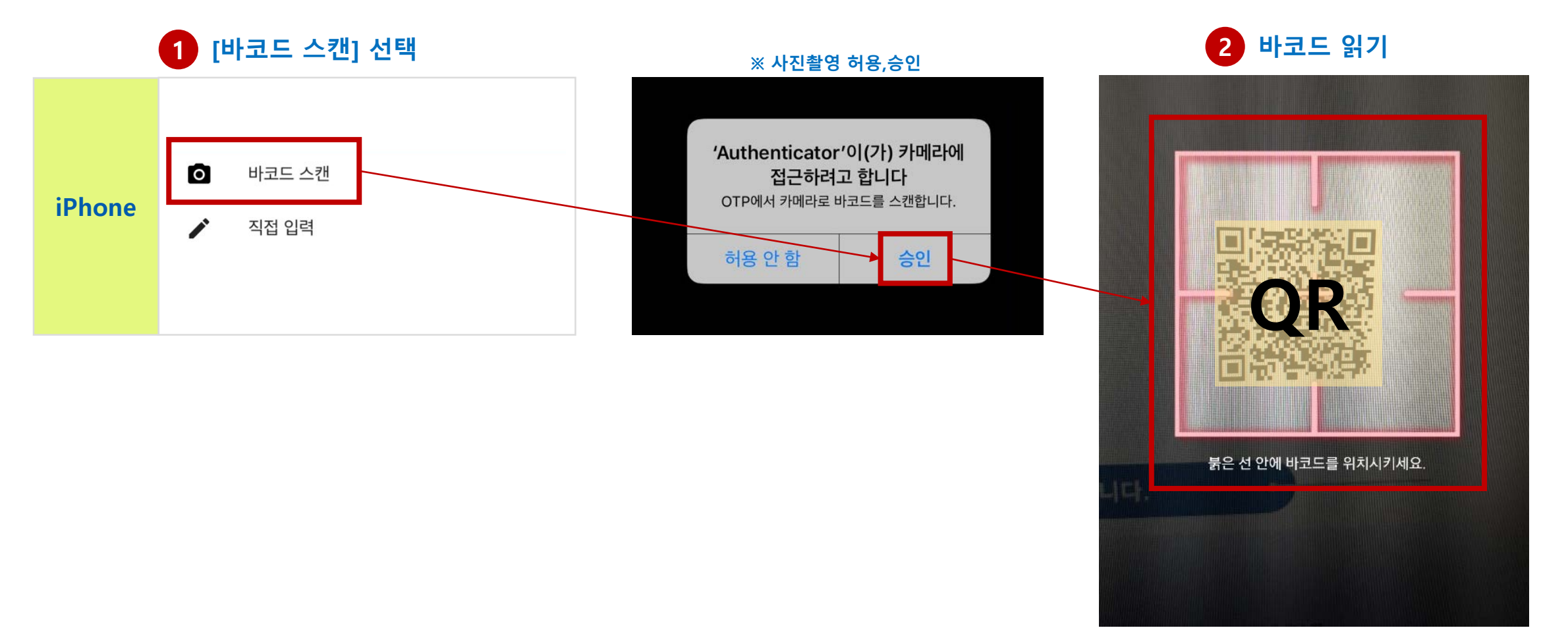

## 8-1. IOS 스마트폰을 통한 2차 인증(3): 제공된 키 직접 입력

- 1 바코드스캔이 안될 경우, 휴대폰 구글OTP화면의 [제공된 키 입력 / 직접 입력]을 선택합니다.
   2 휴대폰 OTP화면에 [계정]을 입력합니다. ※ 예) 20190000(본인의 학번)
- ③ 계정 입력란 바로 아래의 키 입력란에 이메일로 전송된 [키]를 입력한 후 [추가]를 클릭합니다. (메일 발송) OOO님의 키는 <u>"ABCDEFGH12345678</u> " 입니다.

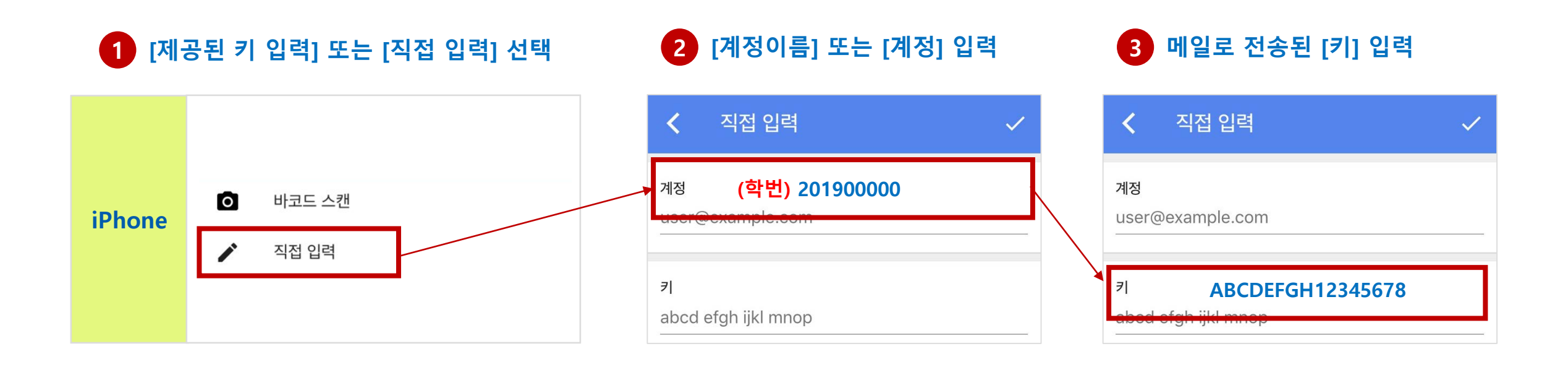

#### 6-1. IOS 스마트폰을 통한 2차 인증(4)

실정이 완료되면 휴대폰의 Google OTP 화면에 6자리 숫자가 표시되며, 매 30초마다 한 번씩 변경됩니다.
 이 6자리 숫자가 OTP 인증번호 입니다.

매 접속 시 인증

18

② Google OTP에서 제공되는 6자리 숫자를 아주Bb 로그인 화면의 2차 인증 코드 란에 입력 후 [인증하기]를 클릭하면 로그인이 완료됩니다.

|            |   |                           |            |                     | 원격(사이버)강의 수강생 2차 인증                               | i |
|------------|---|---------------------------|------------|---------------------|---------------------------------------------------|---|
| Google OTP |   |                           |            |                     |                                                   |   |
|            |   | ※주의 : 띄어쓰기 없이<br>스자마 이려 I |            |                     |                                                   |   |
| 123 456    |   | 것시간 법국 :                  | 인증코!       | 드                   |                                                   |   |
|            | 4 |                           |            | · OTP 코드(숫          | × <mark>1 23456 ×</mark> ▶ 인증하기                   |   |
| 약면@AjouBb  |   |                           | 구글 이       | TP 코드를 입력           | 력하세요(숫자 6자리)                                      |   |
|            |   |                           |            |                     |                                                   |   |
|            |   |                           | 비밀 키       |                     |                                                   |   |
|            |   |                           | • 2        | 2차 인증을 위            | 심해서는 비밀 키를 발급받아야 합니다.<br>요.아내모고 함께 도르된 이메이르 저속된다. |   |
|            |   |                           |            | 미철 기는 사장<br>등록된 이메일 | 중 현대군과 함께 중국전 아메일도 전중됩니다.<br>일:포털ID @aiou.ac.kr   |   |
|            |   |                           |            |                     |                                                   |   |
|            |   |                           | <b>A</b> E | 비밀 키 요정             |                                                   |   |
|            |   |                           | A 참고       | 사하                  |                                                   |   |
|            |   |                           | •          |                     | 1육법 시행령 「제14조의 2」                                 |   |
|            |   |                           | • 3        | 교육부 일반대             | 대학의 「원격수업 운영 기준」에 따라 원격(사이버) 강의를 수                |   |
|            |   |                           |            | 강하는 학생은             | 은, 대리 출석 차단을 위해 수업 종료시까지 2차 인증 수행                 |   |
|            |   |                           | •          | 문의 - 아주대            | ···································               |   |
|            |   |                           |            |                     |                                                   |   |

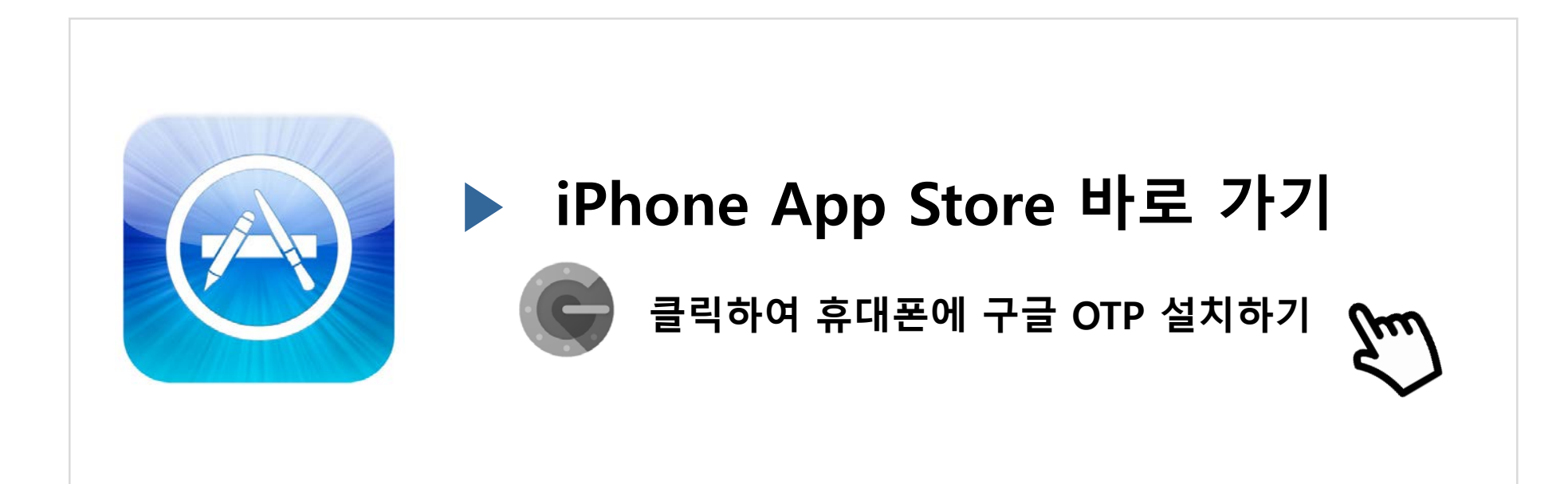

#### 7. PC를 통한 2차 인증 방법

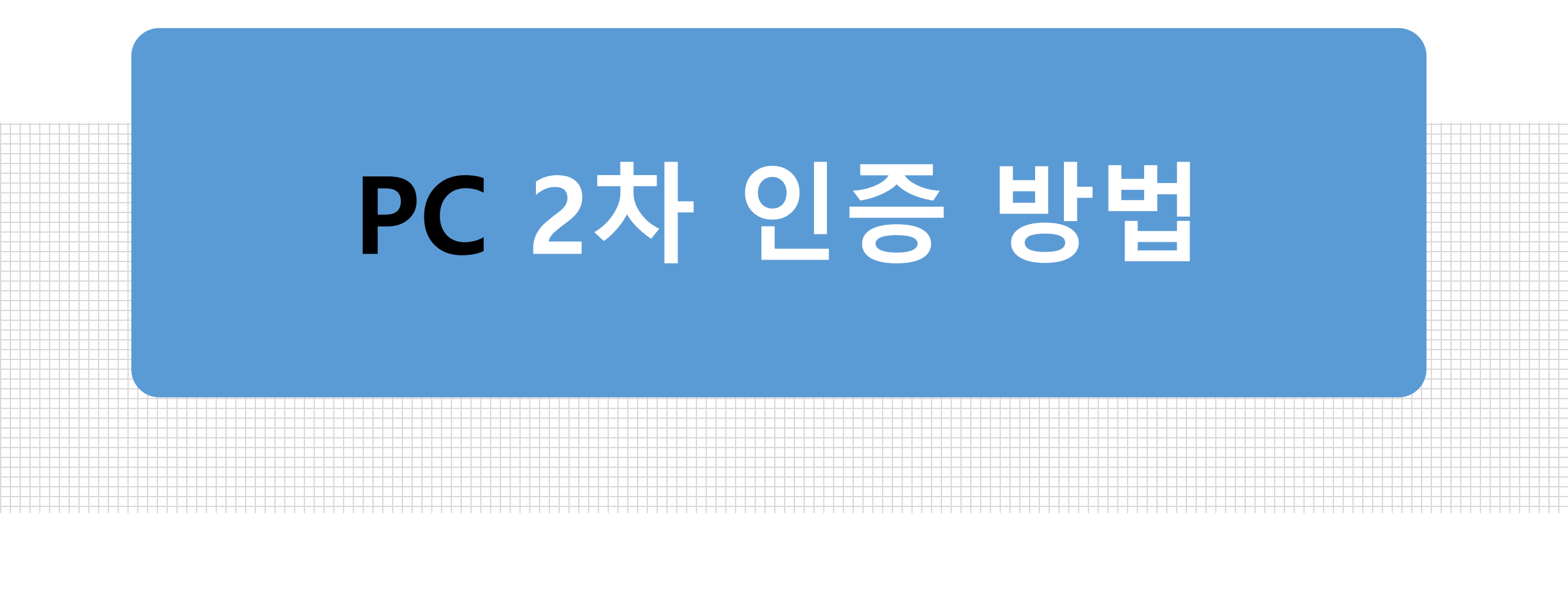

### 7-1. PC를 통한 2차 인증(1)

#### ① 본인의 PC에서 구글 크롬브라우저에 확장 프로그램(Authenticator)을 추가합니다.

(※ 크롬 웹스토어에서 Authenticator 검색 후 확장프로그램 추가)

① 추가가 완료되면, PC 화면 상단 주소창 오른쪽으로 Authenticator 아이콘이 생성됩니다.

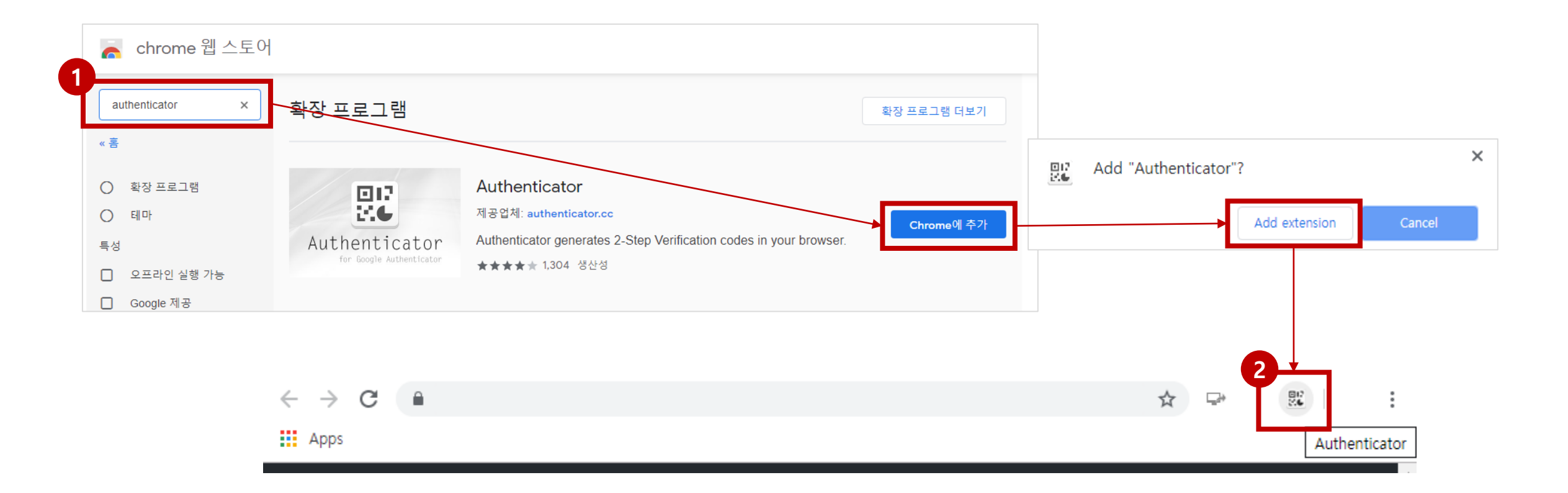

### 7-1. PC를 통한 2차 인증(2)

① PC화면 상단의 Authenticator 아이콘을 클릭하여 실행 후, [ ↗ ] 아이콘을 클릭합니다.
 ② 다음 화면의 [Manual Entry]를 선택하여 계정 및 키를 입력합니다.

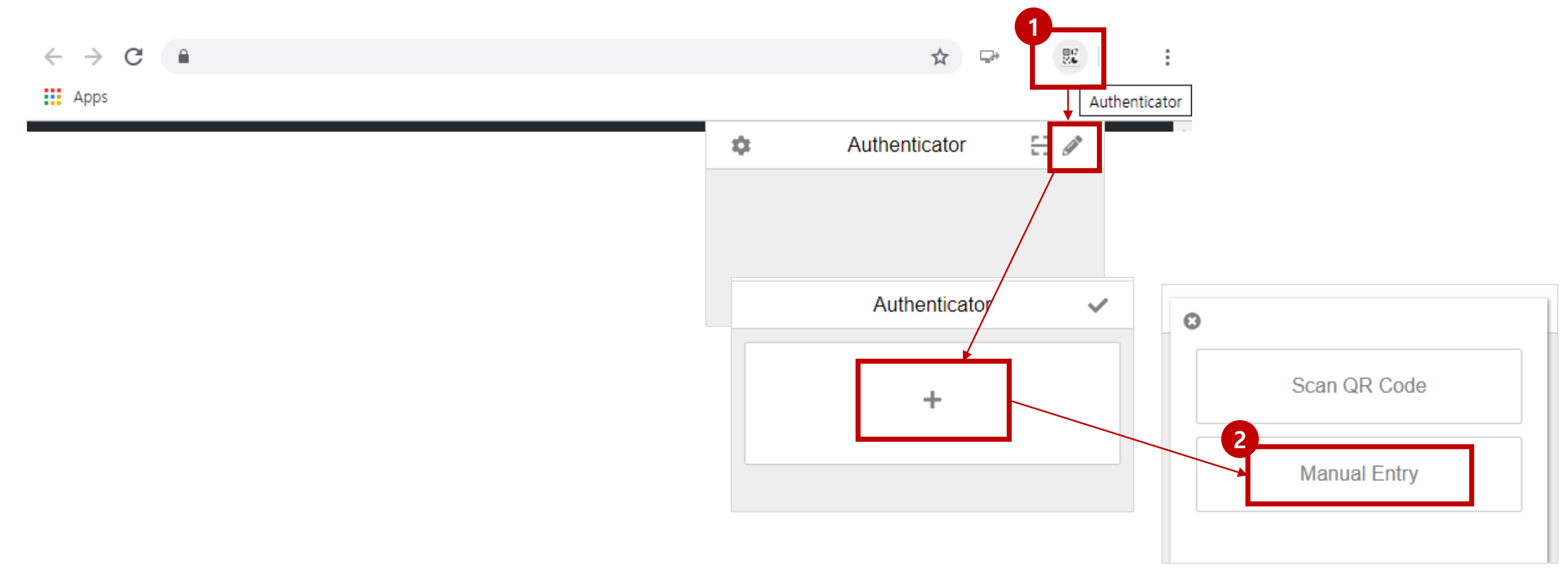

### 7-1. PC를 통한 2차 인증(3)

- ① PC의 Authenticator 화면에 [Account Name]을 입력합니다. ※ 예) 201900000(본인의 학번)
- ② 계정 입력란 바로 아래의 [Secret]키 입력란에 이메일로 전송된 [키]를 입력한 후 [추가]를 클릭합니다.

<u>(메일 발송) OOO님의 키는 "ABCDEFGH12345678 " 입니다.</u>

③ 입력 완료 후 [OK]를 클릭합니다.

| )                              | 8                |
|--------------------------------|------------------|
| Account Name<br>(학번) 201900000 | Account Name     |
| Secret                         | ABCDEFGH12345678 |
| Time Based 🔻                   | Time Based 🔻     |
| Ok                             | Ok               |

### 7-1. PC를 통한 2차 인증(4)

- ① 설정이 완료되면 PC의 Authenticator 화면에 6자리 숫자가 표시되며, 매 30초마다 한 번씩 변경됩니다. <u>이 6자리 숫자가 OTP 인증번호 입니다.</u>
- ② Authenticator에서 제공되는 6자리 숫자를 아주Bb 로그인 화면의 2차 인증 코드 란에 입력 후 [인증하기]를 클릭하면 로그인이 완료됩니다.

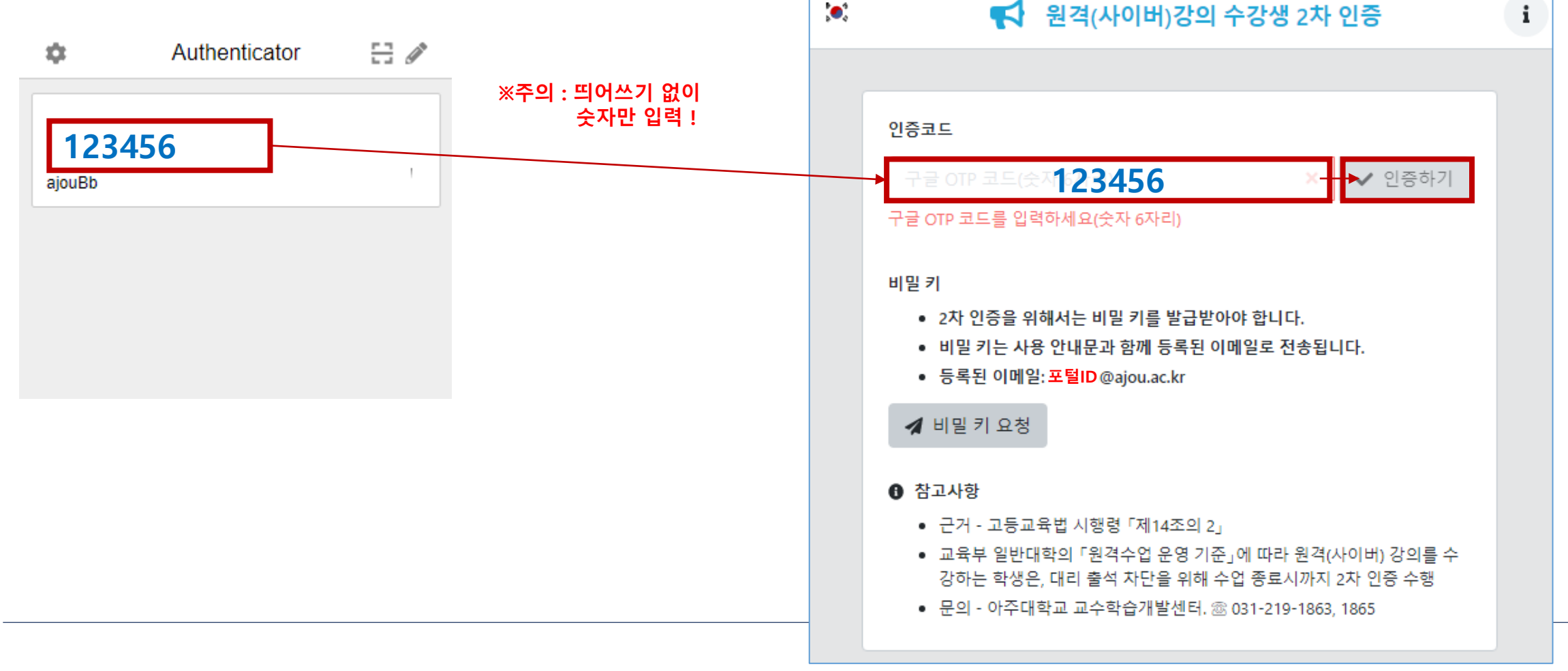

매 접속 시 인증

### 8. 강의 수강 방법

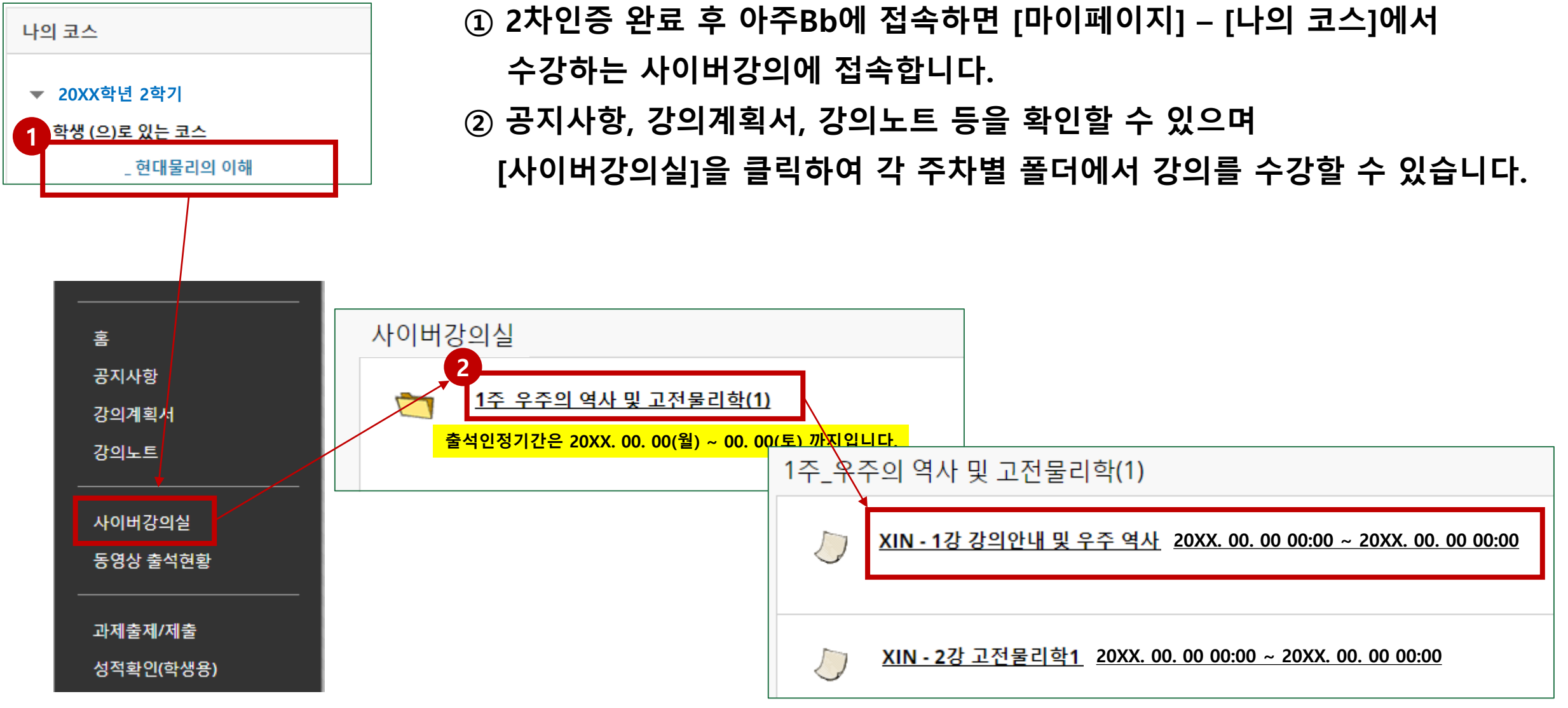

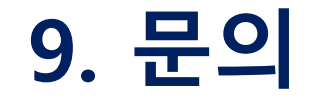

#### • 2차 인증 및 강의 수강 관련 문의사항이 있으면 연락주세요.

#### 아주대학교 교수학습개발센터 T. 031-219-1863

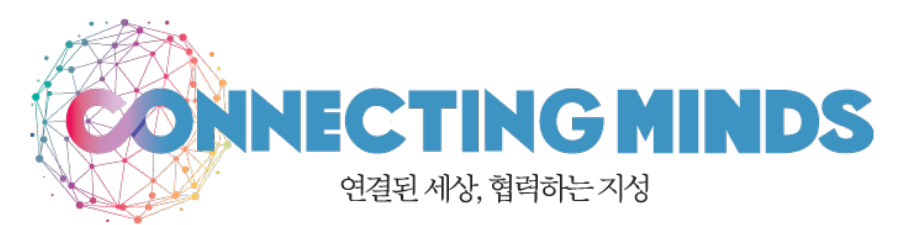